# How To: Apply for a Right-of-Way Permit on the Lake Worth Drainage District Citizen Portal

You can apply for a Lake Worth Drainage District (LWDD) Right-of-Way Permit, 24 hours per day/365 days a year on the LWDD Citizen Portal.

The LWDD Citizen Portal will allow you to not only apply for a permit, and check the application status, but you will also be able to search records, upload documents, and pay fees using your credit card.

You must have an Account to apply for a Right-of-Way Permit. Registering for an account is quick and easy. If you do not already have an account, refer to the "How To: Register for an Account" for guidance on this process.

"How To" documents provide guidance on how to use the LWDD Citizen Portal. Links to these documents can be found on the LWDD Citizen Portal Home Page.

Access the LWDD Citizen Portal from the <u>lwdd.net</u> Home page.

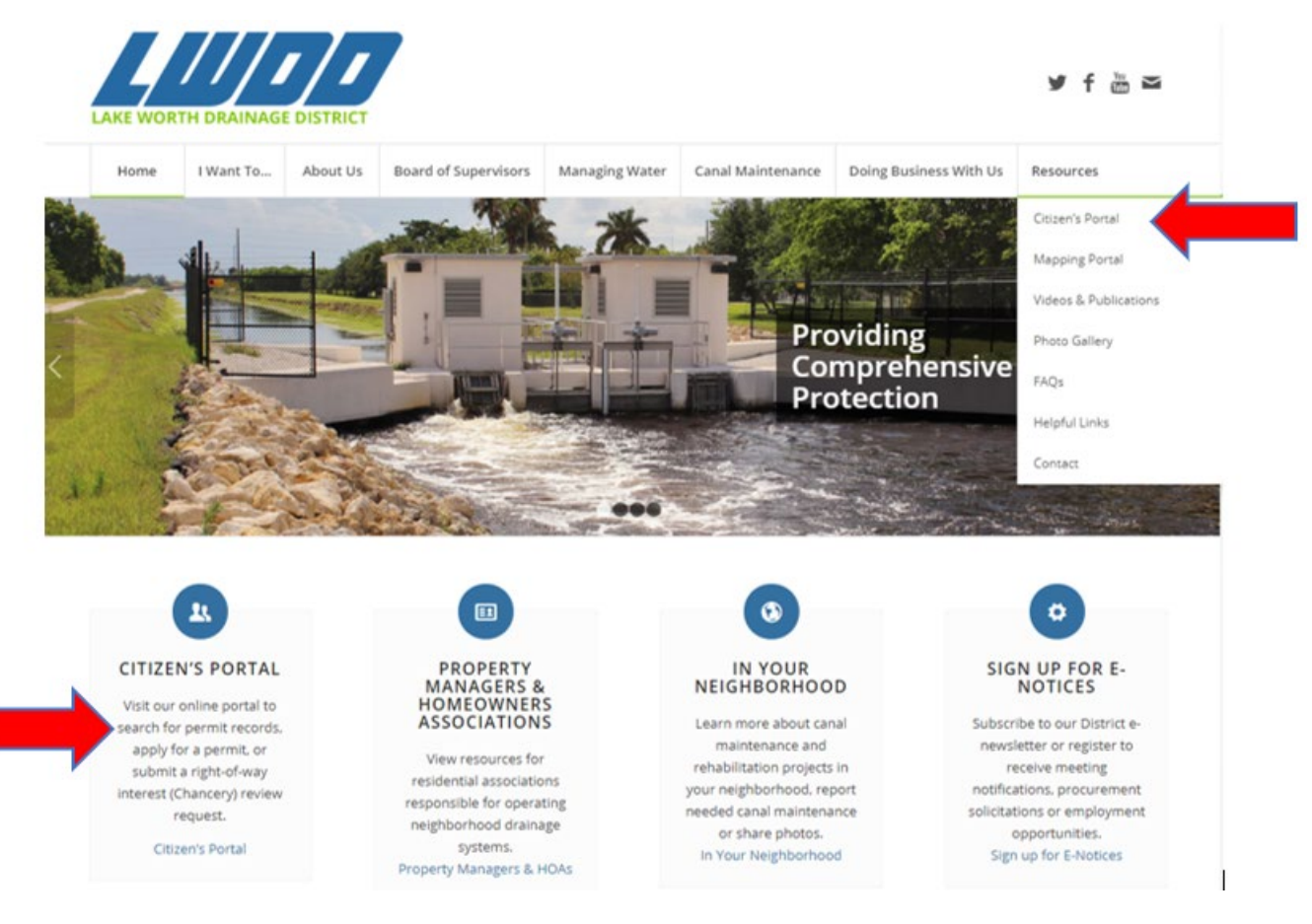

### Apply for a Permit

After you log in to your account, you can navigate from your home page. Click on Apply for a Permit.

| TH DRAINAGE DISTRICT                                                        |                                             | Phone: (561) 498-5363<br>Fax: (561) 495-9694<br>www.lwdd.net |
|-----------------------------------------------------------------------------|---------------------------------------------|--------------------------------------------------------------|
|                                                                             | Announcements Logged in as: Maria Tester    | My Projects Account Management Logo<br>(1)                   |
| Home Permits Chancery Re                                                    | eview Request                               |                                                              |
| Dashboard My Records                                                        | My Account Advanced Sec                     | arch 🔻                                                       |
| Welcome Account Holder<br>You are now logged in.                            |                                             |                                                              |
| What would you like to do today?<br>To get started, select one of the servi | ices listed below:                          |                                                              |
| General Information                                                         | Permits                                     | _                                                            |
| Lookup Property Information                                                 | Apply for a Permit<br>Search Permit Records | -                                                            |
| <b>Chancery Review Request</b>                                              |                                             |                                                              |
| Enter/Submit a Request<br>Search Requests                                   |                                             |                                                              |
|                                                                             |                                             |                                                              |

On the Online Permit Application Submittal page,

- Read the General Disclaimer and check the box that says "I have read and Accepted the above terms", and
- Click Continue Application

After clicking on the Continue Application button, you will move to the Select a Permit Type page.

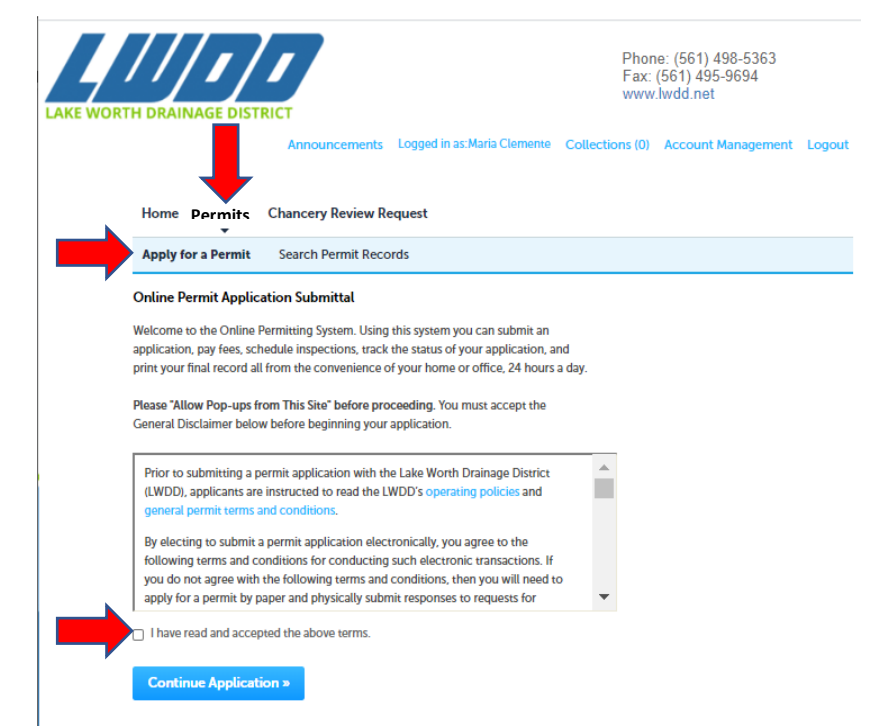

### Select a Permit Type

You must Select a Permit Type to move forward with the application process.

It is strongly recommended that you review the LWDD Operating Policies to help you identify the correct permit type for your situation. *Selecting the wrong Permit Type may result in delays in processing your application.* 

LWDD Operating Policies can be found at: <u>https://www.lwdd.net/resources/operating-permitting-policies</u>

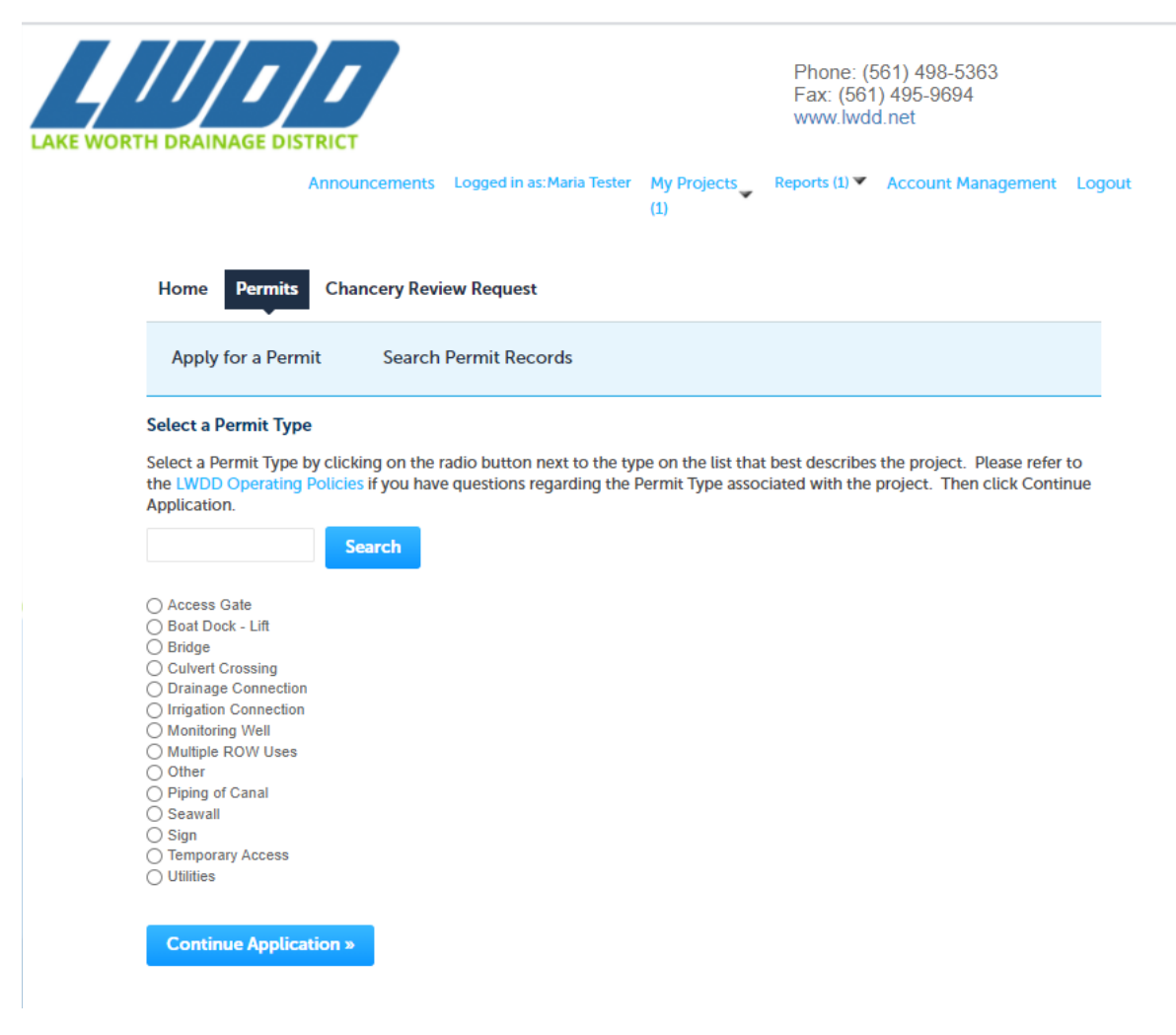

Through each of the following steps, click on the Continue Application button to continue through the process of submitting the application, or the Save and Resume Later button if you would like to stop and finish the application at a later time.

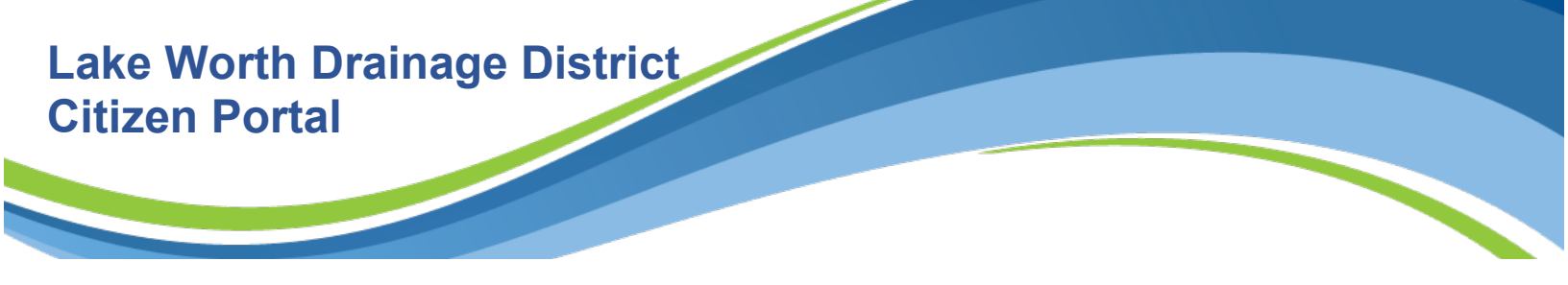

#### Step 1: Project Contacts>Contact Information

This is where you will enter all relevant contact information, including name, address, phone number and e-mail address. If you provide insufficient information, it may delay processing of your application.

- Enter the Owner information. The Owner is the individual, corporation, organization or governmental agency that will own and maintain the works being constructed within the LWDD Right-of-Way. The permit will be issued to the owner only. Permits will not be issued to contractors and/or authorized agents. Typically, the Owner is the Applicant.
- Enter the Applicant information. All Applicant information must be entered in order to submit an application. All correspondence regarding the application will be sent to the e-mail address of the Applicant provided here.
- Enter Other Associated Contacts. Other Associated Contacts include the Authorized Agent, Engineer, Attorney, Property Manager, etc. representing or affiliated with this application.

#### Step 2: Project Location>Location Information

- Enter the Parcel information if you have it.
- Enter the Project Address information. This is the location of the project you are proposing. If a specific address is not appropriate for your specific project, a sufficient description of the location of the project in the Description field should suffice. If sufficient information is not provided in this section, you will receive a request for additional information which may delay the processing of your application.

#### Step 3: Project Details>Project Detail Information

- Enter the Project Description information requested. The Project Description must be more detailed than the Project Name. The Project Name is a high-level short identifier for the project. The Project Description must contain the more detailed description used in review of the application and ultimately used as the authorization on the face of the permit.
- Enter all applicable Project Specific Information. Failure to provide applicable Project Specific Information in this section may delay the processing of your application.

#### Step 4: Attachments>Upload Documents

- This is where you attach documents associated with your project for review. Documents to include could be plans, surveys, insurance documents, authorization letters/forms, etc.
- Upload documents by clicking the Add button. The File Upload window will appear where you will click on the Add button to add each document. When you have added all your documents, click Continue. For each document you must select a document Type from the drop-down list and enter a Description of the document. The Description you enter should be brief and may be the same as the Type. Then click SAVE. You must click SAVE to complete the upload.

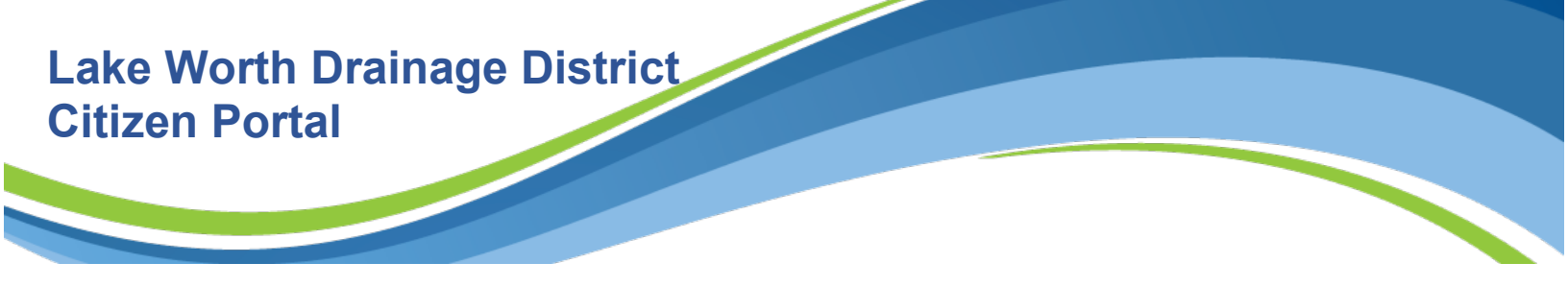

#### Step 5: Review

- This is where you will review and if necessary, edit any information entered in the previous steps.
- After you have reviewed the information entered and made any necessary edits, click Continue to submit the application. Once the application is submitted, you cannot go back and change the information that was previously entered.

| ultiple F  | OW Uses                                                 |                                                                              |                                                                             |                                                   |                                                  |  |  |
|------------|---------------------------------------------------------|------------------------------------------------------------------------------|-----------------------------------------------------------------------------|---------------------------------------------------|--------------------------------------------------|--|--|
| 2 Pr       | oject Location                                          | 3 Project Details                                                            | 4 Attachments                                                               | 5 Review                                          | 6 Record Issuance                                |  |  |
| ep 6:I     | Record Issual                                           | nce                                                                          |                                                                             |                                                   |                                                  |  |  |
| $\bigcirc$ | Congratulatio                                           | ons! Your application ha                                                     | s been successfully sub                                                     | omitted through the LV                            | NDD Citizen Portal.                              |  |  |
| $\cup$     | You will need                                           | the application numbe                                                        | r, noted below, to pay y                                                    | our invoice, provide/u                            | upload additional                                |  |  |
|            | information, a                                          | access documents, and                                                        | check the status of the                                                     | application in the LW                             | DD Citizen Portal.                               |  |  |
|            | Next Steps:                                             |                                                                              |                                                                             |                                                   |                                                  |  |  |
|            | <ul> <li>Your ap</li> <li>The LW information</li> </ul> | oplication will be screer<br>IDD Permit Coordinato<br>ation needed to comple | ned and forwarded to a<br>r will e-mail the Applica<br>ete the application. | LWDD Permit Coordir<br>ant listed in the applica  | nator for review.<br>ation to request additional |  |  |
|            | You will     LWDD                                       | Il receive an e-mail noti<br>Citizen Portal. The invo                        | fication once your invo<br>pice must be paid in full                        | ice is ready for viewin<br>prior to the permit be | g and payment through the<br>eing issued.        |  |  |
|            | <ul> <li>The Ap<br/>permit)</li> </ul>                  | plicant will receive an e<br>) is available on the LWE                       | e-mail notice if/when of<br>DD Citizen Portal.                              | ther correspondence/                              | documents (including the                         |  |  |
|            | lf you do not<br>number availa                          | hear from a LWDD Perr<br>able and contact our of                             | nit Coordinator within :<br>fice at 561-498-5363.                           | 10 business days, plea                            | se have your application                         |  |  |

If you see the message above, your application has been successfully submitted and will be screened and sent to a Permit Coordinator for review. If additional information is necessary to complete the application, an e-mail will be sent to the Applicant's e-mail address that was provided with the application. When an invoice has been prepared and is ready for payment, the Applicant will receive an e-mail notification that fees are due and may be paid with a credit card on the LWDD Citizen Portal.

### SAVE AND RESUME LATER

If at any point in the application process you click on the Save and Resume Later button, the information you have already entered will be saved so you can go back and finish it later. Clicking on Save and Resume does not submit the application for review. These partial applications will be available in My Records to resume at a later time by clicking on Resume Application.

| Hon   | Home Permits Chancery Review Request                                                                                                    |                  |                  |                                       |        |                    |  |  |
|-------|----------------------------------------------------------------------------------------------------|------------------|------------------|---------------------------------------|--------|--------------------|--|--|
| Appl  | y for a Permi                                                                                                    | t Search Per     | mit Records      |                                       |        |                    |  |  |
| 6     | Your partial application (20TMP-000274) has been successfully saved.<br>To resume the application(s), go to the Records section and click the Resume Application link. |                  |                  |                                       |        |                    |  |  |
| Red   | cords                                                                                                    |                  |                  |                                       |        |                    |  |  |
| Showi | ng 1-1 of 1   A                                                                                                    | dd to collection |                  |                                       |        |                    |  |  |
|       | Date                                                                                                    | Record Number    | Record Type      | Address                               | Status | Action             |  |  |
|       | 07/07/2020                                                                                                    | 20TMP-000274     | Boat Dock - Lift | 13081 S MILITARY<br>Trl, DELRAY BEACH |        | Resume Application |  |  |

### **RESPONDING TO A REQUEST FOR ADDITIONAL INFORMATION**

If the information submitted with the application is not sufficient for the Permit Coordinator to recommend approval of the permit, an e-mail requesting the additional information needed will be sent to the Applicant, via the e-mail provided when the application was submitted.

FL 33484

Upload necessary documents into the record number in the LWDD Citizen Portal to respond to a request for additional information. The Permit Coordinator will receive an e-mail notification when documents are uploaded to the application record number.

You can find the record in the LWDD Citizen Portal in several different ways:

- If you are the Applicant, after logging into the LWDD Citizen Portal, you will find a list of records/applications you have created/submitted on the Home, My Records page, or you can also find them on the Permits, Records page.
- If you are not the Applicant, you can do a Search to find the record number.

After clicking the Record Number within which you would like to upload documents, select Attachments from the Record Info drop down list and follow the instructions for uploading documents (<u>Step 4:</u> <u>Attachments>Upload Documents</u>).

| Home Permits Cl                                      | hancery Review Request   |                   |
|------------------------------------------------------|--------------------------|-------------------|
| Apply for a Permit                                   | Search Permit Records    |                   |
| Record RW-20-026<br>Utilities<br>Record Status: Awai | 7:<br>iting Client Reply | Add to collection |
| Record Info 💌                                        | Payments 💌               |                   |
| Record Details                                       |                          |                   |
| Processing Status                                    |                          |                   |
| Related Records                                      |                          |                   |
| Attachments                                          |                          |                   |
|                                                      |                          |                   |

### PAY FEES DUE

If the information submitted with the application is sufficient to do so, the Permit Coordinator will prepare an invoice for the application fees due prior to the permit being issued. When the invoice is prepared, an e-mail will be sent to the Applicant's e-mail address provided when the application was submitted.

You may pay the required fees with your credit card through the LWDD Citizen Portal. You can access the Fee Payment page in 2 different ways. Either by clicking on the Record Number and selecting Fee from the Payments dropdown list, then click on Pay Fees, then on the next page click Continue Application;

| Home Permits (                                     | Chancery Review Request    |                   |
|----------------------------------------------------|----------------------------|-------------------|
| Apply for a Permit                                 | Search Permit Records      |                   |
| Record RW-20-02<br>Utilities<br>Record Status: Awa | 67:<br>aiting Client Reply | Add to collection |
| Record Info 💌                                      | Payments  Fees             |                   |
|                                                    |                            |                   |

Page 7 of 8 How to Apply for a Right-of-Way Permit on the LWDD Citizen Portal

or by clicking on Pay Fees Due in the Action column of the subject record on your My Records Permit list. After you review the fee information, click Continue Application and complete the requested payment information.

| Hon   | ne Permi    | ts Chancer        | Chancery Review Request  |                                                             |                   |                    |  |  |
|-------|-------------|-------------------|--------------------------|-------------------------------------------------------------|-------------------|--------------------|--|--|
| Da    | ashboard    | My Reco           | ords My /                | Account                                                     | Advanced Search 🔻 |                    |  |  |
| ▼ Pe  | ermits      |                   |                          |                                                             |                   |                    |  |  |
| Showi | ng 1-9 of 9 | Add to collection |                          |                                                             |                   |                    |  |  |
|       | Date        | Record<br>Number  | Record Type              | Address                                                     | Status            | Action             |  |  |
|       | 11/16/2020  | RW-20-0298        | Multiple ROW<br>Uses     | FL United States                                            | In Process        |                    |  |  |
|       | 10/28/2020  | RW-20-0292        | Culvert Crossing         | FL United States                                            | In Review         | Pay Fees Due       |  |  |
|       | 10/27/2020  | 20TMP-<br>000590  | Irrigation<br>Connection | FL United States                                            |                   | Resume Application |  |  |
|       | 10/26/2020  | RW-20-0269        | Culvert Crossing         | 999 Hepburn Ln<br>Delray Beach FL<br>66551 United<br>States | ,<br>In Process   |                    |  |  |
|       |             |                   |                          | ANTER OUTEN                                                 |                   |                    |  |  |